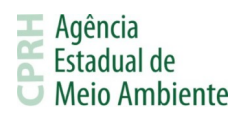

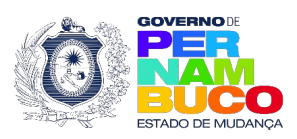

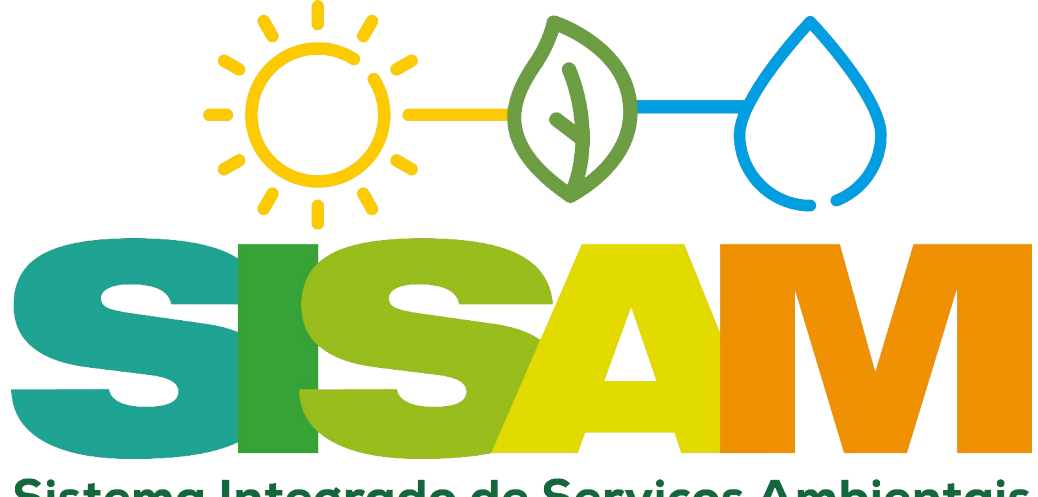

Sistema Integrado de Serviços Ambientais

# Manual de Utilização

# do SISAM

# Sistema Integrado de Serviços Ambientais da CPRH

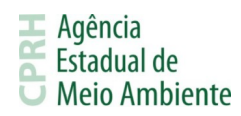

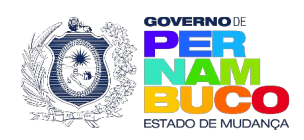

# Índice

| 1. O que é o SISAM?4                                                                    |
|-----------------------------------------------------------------------------------------|
| 2. Iniciando a Utilização5                                                              |
| 2.1. Acesso ao Sistema                                                                  |
| 2.2. Serviços de Acesso Rápido6                                                         |
| 2.3. Cadastre-se7                                                                       |
| 2.4. Esqueci a Senha9                                                                   |
| 2.5. Reenvio de E-mail de Ativação9                                                     |
| 2.6. Consulte aqui se seu empreendimento ou a sua atividade é isenta de Licenciamento10 |
| 3. Funcionalidades do Sistema SISAM11                                                   |
| 3.1. Menu11                                                                             |
| 3.2. Principal11                                                                        |
| 3.3. Meus Dados12                                                                       |
| 3.3.1. Empreendedor12                                                                   |
| 3.3.2. Alterar Senha13                                                                  |
| 3.4. Passo a Passo13                                                                    |
| 3.4.1. Licenciamento                                                                    |
| 3.4.1.1. Baixo Potencial Poluidor13                                                     |
| 3.4.1.2. Demais Licenciamentos13                                                        |
| 3.5. Licenciamento14                                                                    |
| 3.5.1. Responsável Técnico14                                                            |
| 3.5.2. Empreendimentos15                                                                |
| 3.5.3. Consultar Solicitações16                                                         |
| 3.5.4. Solicitar Licença16                                                              |
| 3.5.5. Boletos                                                                          |
| 3.5.5.1. Consultar Boletos16                                                            |
| 3.5.5.2. Consultar Boletos Inativos16                                                   |
| 3.5.5.3. Consultar Boletos Reenquadrados16                                              |

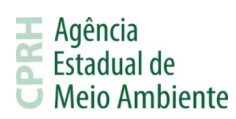

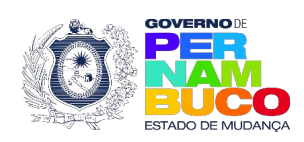

| 3.5.6. Processos Poços16                                             |
|----------------------------------------------------------------------|
| 3.5.6.1. Consultar Processos17                                       |
| 3.5.6.2. Dados Proprietário17                                        |
| 3.5.6.3. Dados Proprietário / Poço17                                 |
| 3.6. TFAPE17                                                         |
| 3.6.1. Emissão de Boleto17                                           |
| 3.6.2. Verificação de Cadastro de Contribuinte18                     |
| 3.6.3. Acesse o Sistema                                              |
| 3.6.3.1. Quando Não Identificado Responsável Cadastrado na TFAPE18   |
| 3.6.3.2. Quando Identificado o Responsável Cadastrado na TFAPE21     |
| 3.6.3.3. Quando Identificado Contribuinte Sem Responsável na TFAPE21 |
| 3.6.4. Cadastrar Responsável22                                       |
| 3.7. CNDA                                                            |
| 3.7.1. Emitir CNDA23                                                 |
| 3.7.2. Confirmar Autenticidade de CNDA24                             |
| 3.7.3. Acesse o Sistema25                                            |
| 3.7.3.1. Não Identificado Responsável Cadastrado25                   |
| 3.7.3.2. Identificado o Responsável27                                |
| 3.7.3.4. Identificado Empreendedor Sem Responsável28                 |
| 3.8. Alterações no Sistema TFAPE28                                   |
| 3.9. Alterações no Sistema CNDA28                                    |

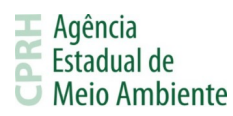

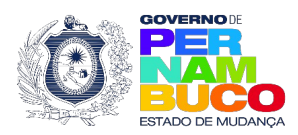

# 1. O que é o SISAM?

O Sistema Integrado de Serviços Ambientais, ou SISAM, é o sistema criado pela CPRH com o objetivo de unificar o acesso aos sistemas do órgão. Inicialmente três serviços da CPRH estão com os acessos unificados, o Licenciamento Ambiental - SILIAWeb, a Taxa de Controle e Fiscalização Ambiental - TFAPE e a Certidão Negativa de Débitos Ambientais - CNDA.

O sistema visa equalizar as senhas utilizadas nos sistemas SILIAWeb, TFAPE e CNDA, utilizando como base o SILIAWeb e seus dados, e adicionando ligações aos sistemas TFAPE e CNDA através do menu. Além disso, o SISAM busca facilitar o acesso aos serviços de acesso rápido oferecidos pela CPRH, apresentando na tela de login do sistema os principais serviços que não exigem autenticação para serem utilizados.

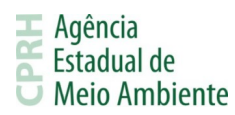

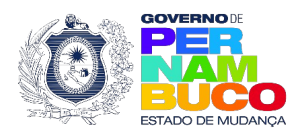

# 2. Iniciando a Utilização

Neste item entenderemos a tela de login do SISAM e seus recursos. Nela temos três setores principais, os serviços de acesso rápido, o login e os links úteis. Visualize na imagem abaixo:

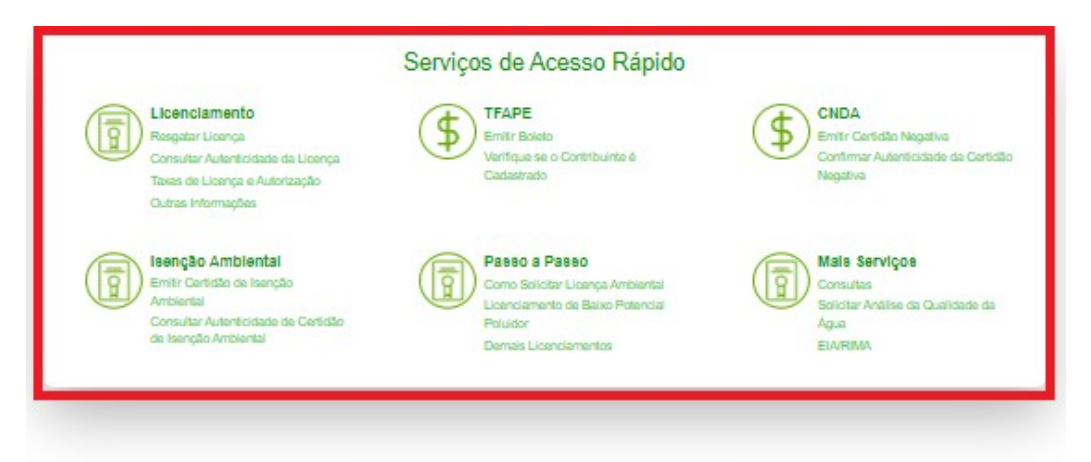

| Sist | Contraction of the services Ambientais                                             |
|------|------------------------------------------------------------------------------------|
| Г    | CPF/GNPJ                                                                           |
|      | Senha                                                                              |
|      |                                                                                    |
|      | S3 10h                                                                             |
|      | Digite o CAPTCHA                                                                   |
|      | ENTRAR                                                                             |
| -    |                                                                                    |
| ιг   | Cadastre-se                                                                        |
|      | Esqueci a senha<br>Recruir de e-mail de ativación                                  |
| c    | onsulte aqui se seu empreendimento ou a sua<br>atividade é isenta de Licenciamento |
| 1    | Agéncia<br>Estadual de<br>O Meio Ambiente                                          |
|      |                                                                                    |

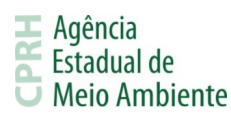

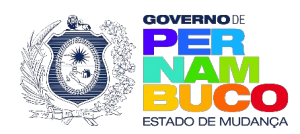

#### 2.1. Acesso ao Sistema

O acesso ao SISAM se dará através deste <u>endereço</u>, sendo necessário inserir corretamente o CPF/CNPJ e a senha cadastrada, além do código de segurança Captcha que deve ser preenchido obedecendo as letras maiúsculas e minúsculas da imagem.

| CPF/CNPJ         |
|------------------|
| Senha            |
| Digite o CAPTCHA |
| ENTRAR           |

Os usuários criados previamente no SILIAWeb serão válidos para realizar o login no SISAM. Entretanto, usuários criados nos sistemas TFAPE ou CNDA não serão reconhecidos. Por isso, nesses casos, será necessário realizar o cadastro da empresa no SISAM e, através do login criado, acessar a TFAPE e/ou a CNDA através do menu. Após cadastrar-se, consulte o item 3.6.4. para a TFAPE e 3.7.3. para a CNDA.

# 2.2. Serviços de Acesso Rápido

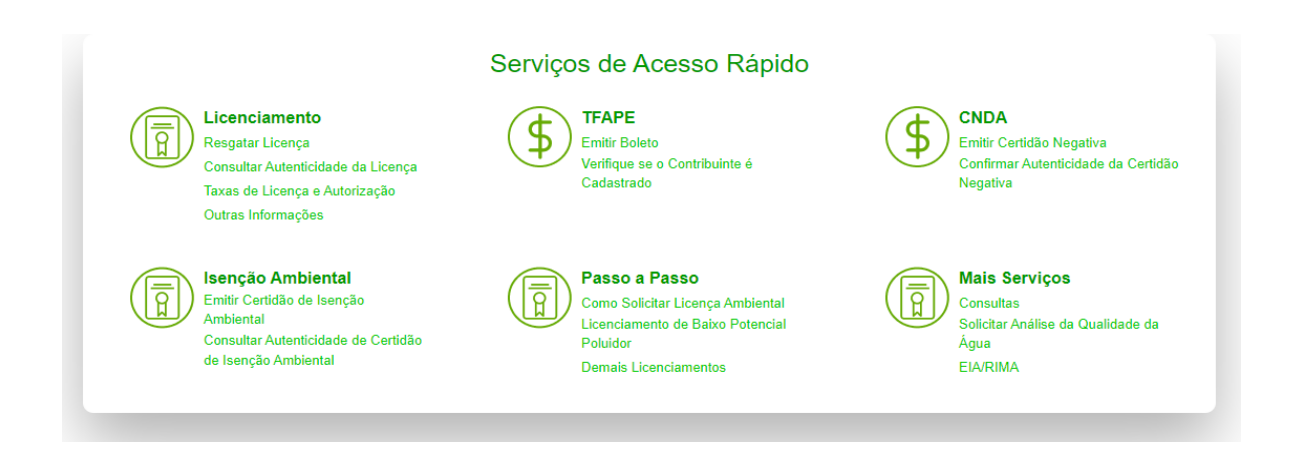

Empresarial D'Vinci, Rua Oliveira Góes, 395 - Poço da Panela, Recife-PE CEP 52061-340 CNPJ: 06.052.204/0001-52 Tel.: (81) 3182.8800 www.cprh.pe.gov.br

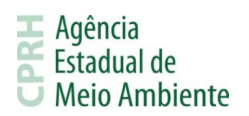

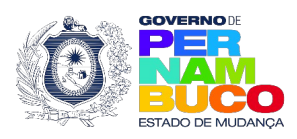

Os serviços de acesso rápido visam facilitar a utilização dos serviços oferecidos pela CPRH que não exigem autenticação, ou seja, não exigem login e senha. Estes serviços podem ser encontrados na parte superior da <u>tela de login</u> do SISAM ou no <u>portal da CPRH</u>.

Dentre eles encontram-se o Resgate de Licença, a Verificação de Autenticidade de Licenças, a Emissão de Boletos TFAPE, a Emissão de CNDA, informações sobre licenças, taxas e consultas em geral. Demais serviços continuam acessíveis através do portal da CPRH e seus links anteriores.

# 2.3. Cadastre-se

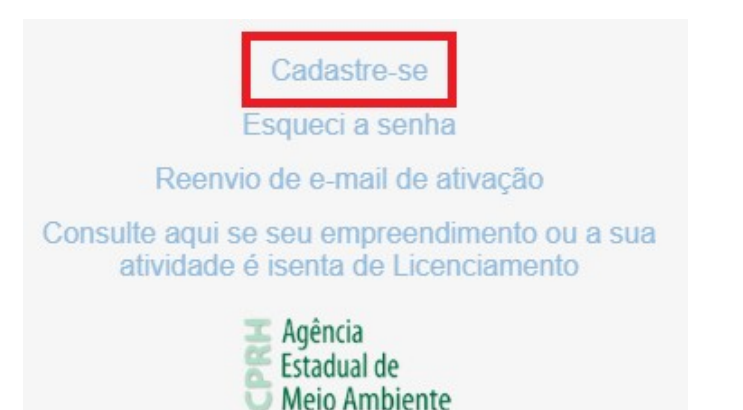

Cadastrar-se no SISAM é simples e online, não é necessário se dirigir até a sede da CPRH. Tudo o que você precisa fazer é fornecer suas informações <u>aqui</u> ou clicar na opção Cadastrar-se na <u>tela de login</u> do SISAM. Na imagem abaixo é possível identificar os dados necessários para realizar o cadastro:

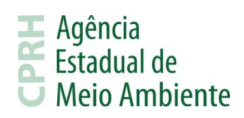

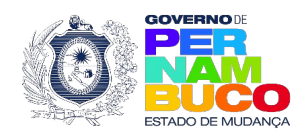

|                                                                         | SISAM - CADASTRO EMPREENDEDOR                  |                                                 | H Agência<br>Estadual de<br>O Meio Ambiente |
|-------------------------------------------------------------------------|------------------------------------------------|-------------------------------------------------|---------------------------------------------|
|                                                                         |                                                |                                                 | Incluir Sair                                |
|                                                                         |                                                |                                                 |                                             |
| Dados                                                                   |                                                |                                                 |                                             |
| Tipo de Pessoa<br>© Fisica<br>O Jurídica<br>CPF / CNPJ * Nome / Ra      | azăo Social *                                  | RG / Inscrição Et                               | stadual *                                   |
| Orgão Emissor* Cargo / Fi                                               | unção *                                        |                                                 |                                             |
|                                                                         |                                                |                                                 |                                             |
| Endereço                                                                |                                                |                                                 |                                             |
| CEP*                                                                    | UF*<br>Selecior<br>Municipio<br>Selecior       | e V<br>e V                                      |                                             |
| Endereço *                                                              | Compleme                                       | nto                                             |                                             |
| Número                                                                  |                                                |                                                 |                                             |
| Contato                                                                 |                                                |                                                 |                                             |
| Telefone *                                                              |                                                | Celular                                         |                                             |
| E-mail *                                                                |                                                |                                                 |                                             |
| ATENÇÃO!<br>A SENHA CRIADA É CONFIDENCIAL, INTRANSFERÍVEL<br>SEGURANÇA! | E DE RESPONSABILIDADE DO USUÁRIO CADASTRADO NI | ) SISTEMA, QUE DEVERÂ MANTÊ-LA SOB A GUARDA E C | CONTROLE. O SIGILO É A SUA                  |
| Senha                                                                   |                                                |                                                 |                                             |
| Confirme Senha                                                          |                                                |                                                 |                                             |
| Informe os cara                                                         | acteres que correspondem a imagem *            |                                                 |                                             |

Após o envio dos dados, será enviado um e-mail de ativação para o endereço informado no cadastro onde deverão ser confirmados os dados preenchidos. Depois da confirmação, já será possível realizar o login no sistema.

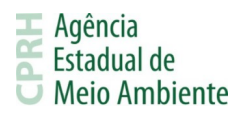

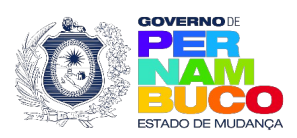

# 2.4. Esqueci a Senha

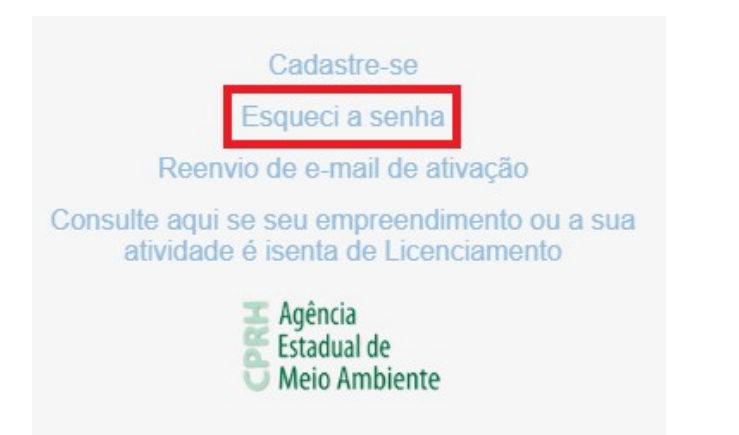

Caso precise recuperar sua senha de acesso ao SISAM, é possível fazê-lo acessando a opção Esqueci a senha na <u>tela de login</u> ou <u>clicando aqui</u>. Na tela apresentada, preencha o CPF ou CNPJ de login no SISAM para receber um e-mail no endereço que foi informado durante o cadastro.

No e-mail, você receberá um link para informar uma nova senha a ser utilizada para acessar o SISAM.

# 2.5. Reenvio de E-mail de Ativação

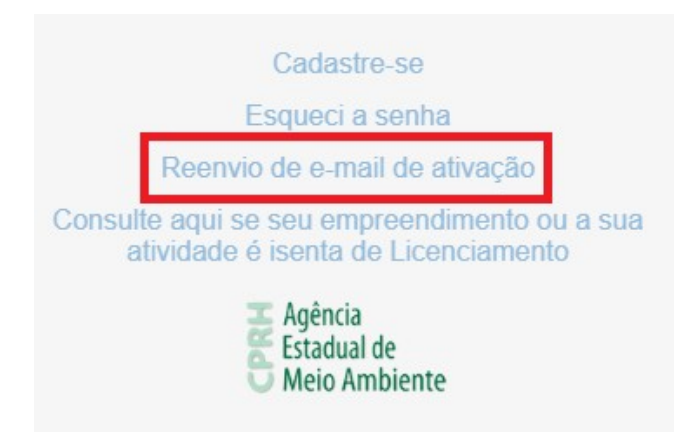

Após o cadastro, é

enviado um e-mail de ativação para o endereço informado onde deverão ser confirmados os dados cadastrais. Caso esse e-mail não seja recebido, o usuário poderá utilizar a opção de Reenvio de e-mail de ativação na <u>tela de login</u> do SISAM ou <u>clicando aqui</u>. Na tela apresentada, preencha o CPF ou CNPJ de login e a senha.

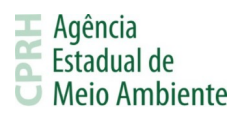

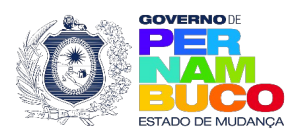

# 2.6. Consulte aqui se seu empreendimento ou a sua atividade é isenta de Licenciamento

| Cadastre-se                                                                         |
|-------------------------------------------------------------------------------------|
| Esqueci a senha                                                                     |
| Reenvio de e-mail de ativação                                                       |
| Consulte aqui se seu empreendimento ou a sua<br>atividade é isenta de Licenciamento |
| Agência<br>Estadual de<br>Meio Ambiente                                             |

Caso tenha dúvidas sobre a necessidade de licenciar sua atividade ou empreendimento, acesse a opção Consulte aqui se seu empreendimento ou a sua atividade é isenta de Licenciamento na <u>tela de login</u> do SISAM ou <u>clicando aqui</u> e siga os passos preenchendo os dados solicitados na tela apresentada.

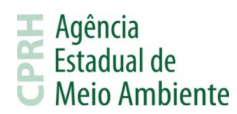

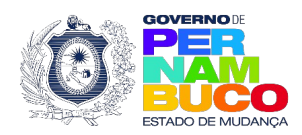

#### 3. Funcionalidades do Sistema SISAM

Neste item entenderemos os recursos e as funcionalidades do SISAM.

#### 3.1. Menu

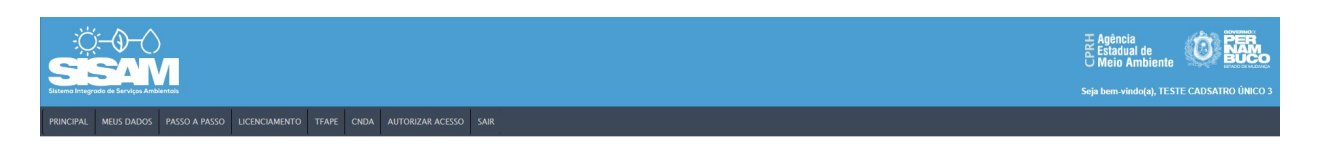

Após realizar com sucesso o acesso ao SISAM, será possível visualizar o menu principal, onde poderão ser acessados os serviços disponíveis, e a tela inicial que apresenta a logo do sistema e alertas relacionados ao licenciamento ambiental.

#### 3.2. Principal

Este é o primeiro item do menu do SISAM, da esquerda para direita e permite retornar para a tela inicial do sistema. Nesta tela é possível receber notificações relacionadas a licenças.

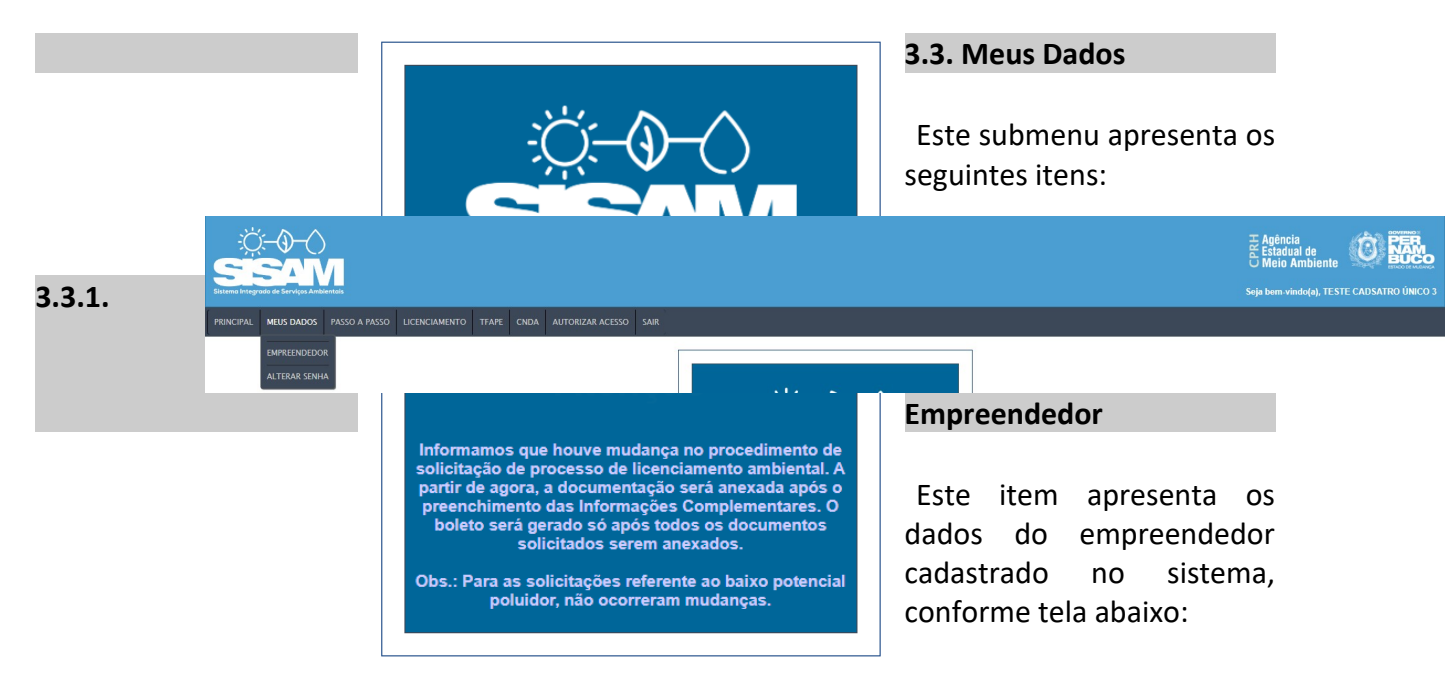

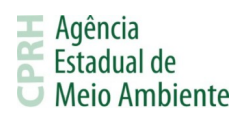

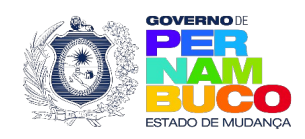

| DADOS DO EMPREENDEDOR                                                     |                                                                                                    |                           |                                                  |                 |        |  |
|---------------------------------------------------------------------------|----------------------------------------------------------------------------------------------------|---------------------------|--------------------------------------------------|-----------------|--------|--|
|                                                                           |                                                                                                    |                           |                                                  |                 | Voltar |  |
| Dados Pessoais                                                            |                                                                                                    |                           |                                                  |                 |        |  |
| Nome / Razão Social                                                       |                                                                                                    | E-mail                    |                                                  | Tipo de Empresa |        |  |
| CPF/CNPJ                                                                  |                                                                                                    |                           |                                                  |                 |        |  |
|                                                                           |                                                                                                    |                           |                                                  |                 |        |  |
| Declaro ser isento da taxa<br>29 da Lei Estadual n. 14.24<br>14.549/2011) | de licenciamento ambiental, de acordo com o artigo<br>19/2010 (com as alterações da Lei Estadual n. | Não                       |                                                  |                 |        |  |
| Telefone                                                                  |                                                                                                    |                           | Celular                                          |                 |        |  |
|                                                                           |                                                                                                    |                           |                                                  |                 |        |  |
| Endereço                                                                  |                                                                                                    |                           |                                                  |                 |        |  |
| CEP                                                                       | Logradouro                                                                                          | Número                    |                                                  | Complemento     |        |  |
| Bairro                                                                    | UF                                                                                                  | Município                 |                                                  |                 |        |  |
|                                                                           |                                                                                                    |                           |                                                  |                 |        |  |
| Documentos Anexados                                                       |                                                                                                    |                           |                                                  |                 |        |  |
| Comprovante de Endereço<br><u>Clique para visualizar</u>                  |                                                                                                    |                           | Contrato Social<br><u>Clique para visualizar</u> |                 |        |  |
|                                                                           |                                                                                                    |                           |                                                  |                 |        |  |
| Sócios                                                                    |                                                                                                    |                           |                                                  |                 |        |  |
|                                                                           |                                                                                                    |                           |                                                  |                 |        |  |
|                                                                           |                                                                                                    | Registros não encontrados |                                                  |                 |        |  |
|                                                                           |                                                                                                    |                           |                                                  |                 |        |  |
|                                                                           |                                                                                                    |                           |                                                  |                 |        |  |

# 3.3.2. Alterar Senha

Este item possibilita realizar a alteração da senha cadastrada para acesso ao sistema, sendo necessário informar a senha atual e a nova senha a ser utilizada. Conforme imagem abaixo:

| ALTERAR S              | SENTA |
|------------------------|-------|
| Salvar                 |       |
| Senha Atual "          |       |
| Nova Senha "           |       |
| Confirmação de Senha * |       |
| * Campos obrigatórios  |       |

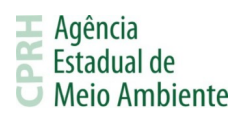

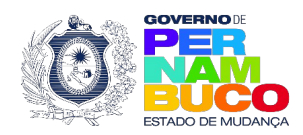

#### 3.4. Passo a Passo

Este submenu apresenta a seguinte pasta:

| - Ú - O - (<br>SESA<br>Sistema Integrada de Serviços Ar | )<br>Ministeritais |               |          |                     |      | H Agência<br>Estadual de<br>O Meio Ambiente<br>Seja bem-vindo(a), TEST | TE CADSATRO ÚNICO 3 |
|---------------------------------------------------------|--------------------|---------------|----------|---------------------|------|------------------------------------------------------------------------|---------------------|
| PRINCIPAL MEUS DADOS                                    | PASSO A PASSO      | LICENCIAMENTO | TFAPE CN | DA AUTORIZAR ACESSO | SAIR |                                                                        |                     |
|                                                         | LICENCIAMENTO      | >             |          |                     |      |                                                                        |                     |

# 3.4.1. Licenciamento

Esta pasta apresenta os seguintes itens:

| ÷ġ-⊕-⊖<br><mark>SISAM</mark>                                                        | Seja bem vinde(a), TESTE CADSATRO ÚNICO 3 |
|-------------------------------------------------------------------------------------|-------------------------------------------|
| PRINCIPAL MEUS DADOS PASSO A PASSO A LICENCIAMENTO TFAPE CNDA AUTORIZAR ACESSO SAIR |                                           |
|                                                                                     |                                           |

#### 3.4.1.1. Baixo Potencial Poluidor

Este item apresenta um arquivo .pdf que explica passo a passo o procedimento para solicitar licenças para atividades de baixo potencial poluidor. Caso deseje acessá-lo, <u>clique aqui</u>.

#### **3.4.1.2.** Demais Licenciamentos

Este item apresenta um arquivo .pdf que explica passo a passo o procedimento para solicitar licenças que não são classificadas como atividades de baixo potencial poluidor. Caso deseje acessá-lo, <u>clique aqui</u>.

#### 3.5. Licenciamento

Este submenu apresenta os seguintes itens:

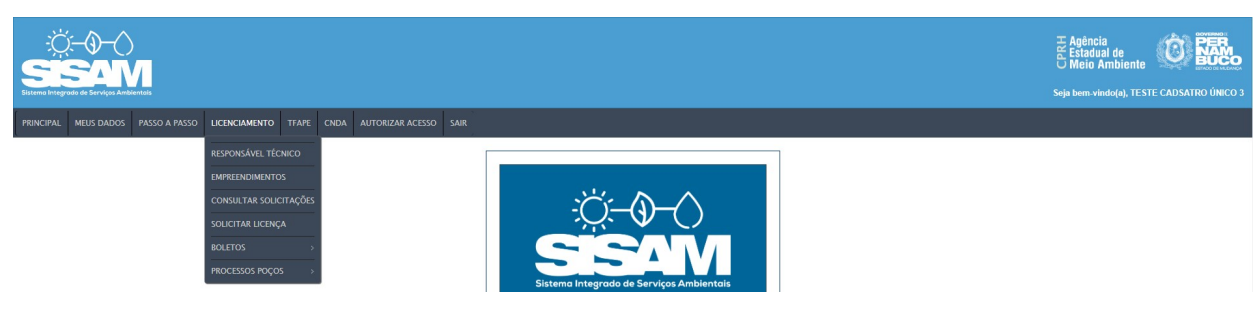

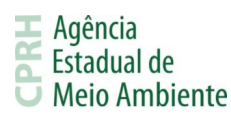

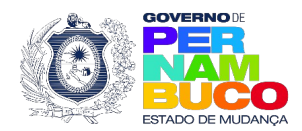

#### 3.5.1. Responsável Técnico

Este item permite cadastrar e visualizar os responsáveis técnicos vinculados ao empreendedor. Este cadastro é um dos requisitos necessários para o cadastro de empreendimentos e, posteriormente, solicitar licenças. Verifique na imagem abaixo os dados necessários para este cadastro:

|                                                  |                                             | NOVO RESPONSAVEL TECNICO      |                 |
|--------------------------------------------------|---------------------------------------------|-------------------------------|-----------------|
|                                                  |                                             |                               | Salvar Voltar   |
| Ajuda<br>Aqui você cadastra todos os seus respo  | onsáveis técnicos referente aos seus empree | ndimentos.                    |                 |
| O Responsável Técnico é o Empreen<br>O Sim O Não | dedor?                                      |                               |                 |
| Dados                                            |                                             |                               |                 |
| CPF *                                            | Nome *                                      | Cargo/Fun                     | ição *          |
|                                                  |                                             |                               |                 |
| Registro profissional (Informe N/A, qu           | ue significa Não se Aplica, apenas se for c | rriador amador de pássaros) * | RG *            |
| E-mail *                                         |                                             |                               | Órgão Emissor * |
| Telefone *                                       |                                             | Celular                       |                 |
|                                                  |                                             |                               |                 |
| Endereço                                         |                                             |                               |                 |
| CEP*                                             | Logradouro *                                |                               | Número          |
|                                                  |                                             |                               |                 |
| UF*<br>Selecione V                               |                                             | Município *<br>Selecione V    |                 |
| Bairro *                                         |                                             | Complemento                   |                 |
|                                                  |                                             |                               |                 |
|                                                  |                                             |                               |                 |

Empreenaimentos

Este item permite cadastrar e visualizar os empreendimentos vinculados ao empreendedor. Este cadastro é um dos requisitos necessários para solicitar licenças. Verifique na imagem abaixo os dados necessários para este cadastro:

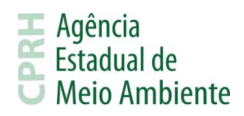

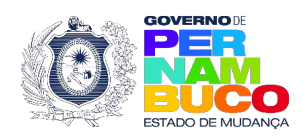

| Index Sart     Dadas de Empreendedor *   Exprendedor *   Exprendedor *                                                                                                    |                                                                                       |                                                                       |                                                                 |                    |              |  |  |  |
|----------------------------------------------------------------------------------------------------|---------------------------------------------------------------------------------------|-----------------------------------------------------------------------|-----------------------------------------------------------------|--------------------|--------------|--|--|--|
| Decise on Empreendedor*   [refectore on empreendedor]     Responsalvel Vectore Empreendedor?     Onesponsalvel Vectore Empreendedor?    Proponsalvel Vectore Empreendedor?  Proponsalvel Vectore Empreendedor?  Proponsalvel Vectore Empreendedor  Proponsalvel Vectore Empreendedor  Proponsalvel Vectore Empreen                                                                                                    |                                                                                       |                                                                       |                                                                 |                    | Incluir Sair |  |  |  |
| Engreenededor*   Responsável Tácnico Empreendimento   O Responsável Tácnico é o Empreendedor?   Responsável Tácnico Empreendemento*   Beigo coltanto do Empreendedor?   Desigo coltanto do Empreendedor?   Desigo coltanto do Empreendedor?   Responsável Tácnico Empreendedor?   Beigo coltanto do Empreendedor?   Responsável Tácnico Empreendedor?   Desigo coltanto do Empreendedor?   Responsável Tácnico Empreendedor?   Desigo coltanto do Empreendedor?   Responsável Tácnico Empreendedor?   Desigo coltanto do Empreendedor?   Responsável Tácnico Empreendedor?   Desigo coltanto do Empreendedor?   Responsável Tácnico Empreendedor?   Desigo coltanto do Empreendedor?   Responsável Tácnico Empreendedor?   Desigo coltanto do Empreendedor?   Currento Empreendedor Statutual   Responsável Tácnico Empreendedor Statutual   Responsável Tácnico Empreendedor Provincia *   Nomes *   Responsável Tácnico Empreendedor Provincia *   Nomes *   Responsável Tácnico Empreendedor Provincia *   Nomes *   Responsável Tácnico *   Nomes *   Responsável Tácnico *   Nomes *   Responsável Tácnico *   Nomes *   Responsável Tácnico *   Nomes *   Responsável Tácnico *   Nomes *   Responsável Tácnico *   Nomes *   Responsável Tácnico *   Nomes *   Responsável Tácnico *   Nomes *                                                                                                    | Dados do Empreendedor                                                                 |                                                                       |                                                                 |                    |              |  |  |  |
| [ delcone a empreendides)     Responsavel Técnico Empreendimento*     Image: a copier os delcos do Empreendideo?     Image: a copier os delcos do Empreendideo? <td>Empreendedor *</td> <td></td> <td></td> <td></td> <td></td>                                                                                                    | Empreendedor *                                                                        |                                                                       |                                                                 |                    |              |  |  |  |
| Responsavel Técnico è o Empreendimento   Responsavel Técnico è o Empreendimento *                                                                                                    | (selecone o empreendedor)                                                             |                                                                       |                                                                 | <b>~</b>           |              |  |  |  |
| O Responsável Tácsico é o Empreendimento *  Responsável Tácsico Empreendimento *  Peseja copiar os dados do Empreendidor?  Deseja copiar os dados do Empreendidor?  Deseja copiar os dados do Empreendidor?  Deseja copiar os dados do Empreendidor?  Deseja copiar os dados do Empreendidor?  Deseja copiar os dados do Empreendidor?  Deseja copiar os dados do Empreendidor?  Deseja copiar os dados do Empreendidor?  Deseja copiar os dados do Empreendidor?  Deseja copiar os dados do Empreendidor?  Deseja copiar os dados do Empreendidor?  Rezio Social / Nome*  Conforme*  Conforme*  Conforme*  Deseja copiar os dados do Empreendidor?  Conforme La Estadual 14245/2010 e abtesações. Cisque <u>goaj</u> para visualizar o tooto da loi e suas abtesações.  Esse empreendimento é relativo ao licenciamento de fauna silvestre nativo elou esdóca?*  Conforme La Estadual 14245/2010 e abtesações. Cisque <u>goaj</u> para visualizar o tooto da loi e suas abtesações.  Esse empreendimento e relativo ao licenciamento de fauna silvestre nativo elou esdóca?*  Conforme La Estadual 14245/2010 e abtesações.  Esse empreendimento e relativo ao licenciamento de fauna silvestre nativo elou esdóca?*  Conforme La Estadual Latitude  Conforme La Estadual Latitude                                                                                                    | Responsável Técnico Empreendimente                                                    | 0                                                                     |                                                                 |                    |              |  |  |  |
| Responsavel Técnico Empreendimento*                                                                                                    | O Responsável Técnico é o Empreended                                                  | or?                                                                   |                                                                 |                    |              |  |  |  |
| Dessia copiar os dados do Empreendedor?<br>O Sm ● Não                                                                                                    | Responsável Técnico Empreendimento *                                                  |                                                                       |                                                                 |                    |              |  |  |  |
| Deseigner of datos do Empreendedor?<br>Sem @ Não<br>Tipo Pessoa* CNPJI CPF *<br>Re2 / Inscrição Estadual<br>Jardica<br>CNPJI CPF *<br>Re3 / Inscrição Estadual<br>Jardica<br>CNPJI CPF *<br>Re3 / Inscrição Estadual<br>CNPJI CPF *<br>Nome Fantasia *<br>Nome Fantasia *<br>No Nome Fantasia *<br>No Nome Fantasia *<br>No Nome Fantasia *<br>No Nome Fantasia *<br>No Nome Fantasia *<br>No No Nome Fantasia *<br>No Nome Fantasia *<br>No Nome Fantasia *<br>No Nome Fantasia *<br>No No Nome Fantasia *<br>No Nome Fantasia *<br>No Nome Fantasia *<br>No Nome Fantasia *<br>No Nome Fantasia *<br>No Nome Fantasia *<br>No No |                                                                                       |                                                                       |                                                                 |                    |              |  |  |  |
| Dados do Empreendimento     Tejo Pessos*     CNP J / CPF*     Razio Social / Nome*     Nome Fantasia*     Cep*     Enderego*     Nimero*     Cep*     Enderego*     Nimero*     Conforme Lel Estadual 14 2492010 e alterações. Clique agai para visualizar o testo da lel e suas alterações.    Conforme Lel Estadual 14 2492010 e alterações. Clique agai para visualizar o testo da lel e suas alterações.    Conforme Lel Estadual 14 2492010 e alterações. Clique agai para visualizar o testo da lel e suas alterações.    Conforme Lel Estadual 14 2492010 e alterações. Clique agai para visualizar o testo da lel e suas alterações.    Conforme Lel Estadual 14 2492010 e alterações. Clique agai para visualizar o testo da lel e suas alterações.    Conforme Lel Estadual 14 2492010 e alterações. Clique agai para visualizar o testo da lel e suas alterações.    Conforme Lel Estadual 14 2492010 e alterações. Clique agai para visualizar o testo da lel e suas alterações. Esse empreendimento de relativo ao licenciamento de fauna silvestre nativa e/ou exótica?* Osim Nao                                                                                                    | Deseja copiar os dados do Empreendedo<br>O Sim  Não                                   | n?                                                                    |                                                                 |                    |              |  |  |  |
| Tipo Pessoa * CNP J / CPF *     Ref / Inscrição Estadual     Razão Social / Nome *     Ref / Inscrição Estadual     Ref / Inscrição Estadual     Ref / Insc                                                                                                    | Dados do Empreendimento                                                               |                                                                       |                                                                 |                    |              |  |  |  |
| Razão Social / Nome *     CEP *   Enderego *   Número *     Complemento   Bairro * Ponto Referência * NÃO INFORMADO   Conforme Lel Estadual 14.249/2010 e alterações. Clique agag para visualizar o texto da lel e suas alterações Esse empreendimento é relativo ao licenciamento de fauna silvestre nativa eíou exótica? *     Município *   UF Telefone *   Telefone *   Coordenada Latitude   Coordenada Latitude                                                                                                    | Tipo Pessoa *<br>Jurídica                                                             | CNPJ / CPF *                                                          | RG / Inscriçã                                                   | o Estadual         |              |  |  |  |
| Razão Social / Nome *     Cep*   Endereço*   Número*     Complemento   Bairro* Ponto Referência* NÃO INFORMADO   Conforme Lei Estadual 14.249/2010 e alterações. Clique agui para visualizar o texto da lei e suas alterações Esse empreendimento é relativo ao licenciamento de fauna silvestre nativa e/ou exótica?*      Municipio*      (Selecione o Municipio)        Cordenada Latitude   Cordenada Latitude   Cordenada Latitude                                                                                                    |                                                                                       |                                                                       |                                                                 |                    |              |  |  |  |
| CEP* Endereço*     Número*     Complemento     Bairro*   Ponto Referência* NÃO INFORMADO   NÃO INFORMADO     Conforme Lei Estadual 14.249/2010 e alterações. Clique agui para visualizar o texto da lei e suas alterações   Essee empreendimento é relativo ao licenciamento de fauna silvestre nativa e/ou exótica?*   Osime Não        Município*   (Selecione o Município)        Coordenada Latitude     Coordenada Longitude                                                                                                    | Razão Social / Nome *                                                                 |                                                                       | Nome Fa                                                         | ntasia *           |              |  |  |  |
| Complemento Bairro*     Ponto Referência*     NÃO INFORMADO     Conforme Lei Estadual 14 249/2010 e alterações. Clique agui para visualizar o texto da lei e suas alterações   Esse empreendimento é relativo ao licenciamento de fauna silvestre nativa e/ou exótica?*   O Sim ® Não     Município*   (Selecione o Município)     UF     Telefone*     Coordenada Latítude     Coordenada Longitude                                                                                                    |                                                                                       |                                                                       |                                                                 |                    |              |  |  |  |
| Complemento Bairro*   Ponto Referência*   NÃO INFORMADO    Conforme Lei Estadual 14.249/2010 e alterações. Clique agui para visualizar o texto da lei e suas alterações. Esse empreendimento é relativo ao licenciamento de fauna silvestre nativa e/ou exótica?*     Município*   UF    Telefone *     Coordenada Latitude  Coordenada Longitude                                                                                                    | CEP** Endereço*                                                                       |                                                                       |                                                                 | Numero ~           |              |  |  |  |
| Conforme Lei Estadual 14.249/2010 e alterações. Clique <u>agui</u> para visualizar o texto da lei e suas alterações<br>Esse empreendimento é relativo ao licenciamento de fauna silvestre nativa e/ou exótica? *<br>O Sim ® Não<br>Município *<br>(Selecione o Município) ✓<br>UF<br>Telefone *<br>Coordenada Latitude<br>Coordenada Longitude                                                                                                    | Complemento                                                                           | Bairro *                                                              |                                                                 | Ponto Deferência * |              |  |  |  |
| Conforme Lei Estadual 14.249/2010 e alterações. Clique <u>agui</u> para visualizar o texto da lei e suas alterações<br>Esse empreendimento é relativo ao licenciamento de fauna silvestre nativa e/ou exótica? *<br>O Sim ® Não<br>Município *<br>(Selecione o Município) V<br>Coordenada Latitude<br>Coordenada Longitude                                                                                                    | Complemento                                                                           | Danio                                                                 |                                                                 | NÃO INFORMADO      |              |  |  |  |
| Conforme Lei Estadual 14.249/2010 e alterações. Clique <u>agui</u> para visualizar o texto da lei e suas alterações Esse empreendimento é relativo ao licenciamento de fauna silvestre nativa e/ou exótica? * O Sim  Nao  Municipio * UF Telefone * Telefone * Coordenada Latitude Coordenada Longitude                                                                                                    |                                                                                       |                                                                       |                                                                 |                    |              |  |  |  |
| Municipio * UF Telefone * Coordenada Latitude Coordenada Longitude                                                                                                    | Conforme Lei Estadual 14.249/2010 e altera<br>Esse empreendimento é relativo ao licen | ações. Clique <u>aqui</u> para visuali<br>ciamento de fauna silvestre | izar o texto da lei e suas alterações<br>nativa e/ou exótica? * |                    |              |  |  |  |
| Municipio* UF Telefone* Coordenada Latitude Coordenada Latitude                                                                                                    |                                                                                       |                                                                       |                                                                 |                    |              |  |  |  |
| Coordenada Latitude Coordenada Longitude                                                                                                    | Municipio * (Selecione o Município)                                                   |                                                                       | U                                                               | F                  |              |  |  |  |
|                                                                                                    | Coordenada Latitude                                                                   |                                                                       | Coordon                                                         | ada Longitude      |              |  |  |  |
|                                                                                                    |                                                                                       |                                                                       |                                                                 | group              |              |  |  |  |

# 3.5.3. Consultar Solicitações

Este item permite visualizar as solicitações de licença já submetidas para análise da CPRH, bem como acessar boleto, processo e a licença, quando houver.

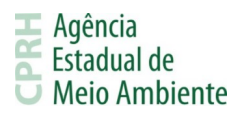

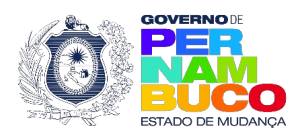

#### 3.5.4. Solicitar Licença

Este item permite solicitar novas licenças de <u>baixo potencial poluidor</u> ou <u>demais</u> <u>licenciamentos</u>. Siga os links para mais informações sobre como realizar a solicitação.

#### 3.5.5. Boletos

Esta pasta apresenta os seguintes itens:

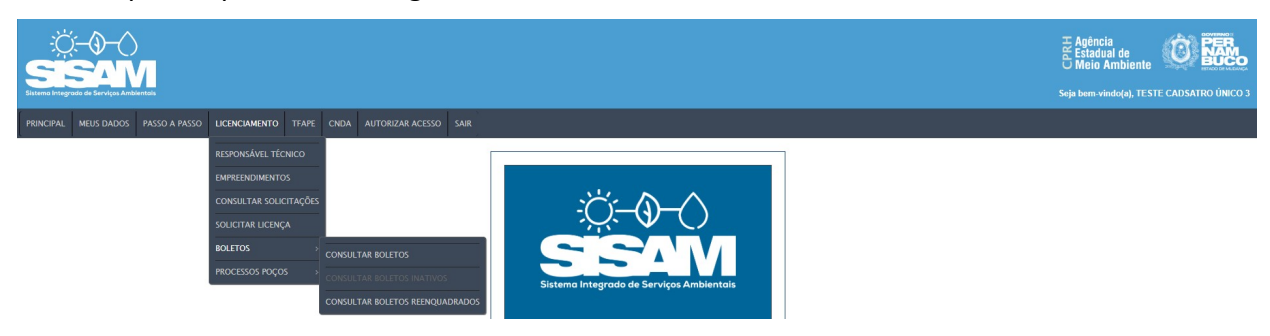

#### 3.5.5.1. Consultar Boletos

Este item apresenta os boletos vinculados aos empreendimentos cadastrados e permite reemitir boletos com nova data de vencimento.

#### 3.5.5.2. Consultar Boletos Inativos

Este item apresenta os boletos inativos vinculados aos empreendimentos cadastrados. Caso o usuário não tenha boletos inativos, a opção fica indisponível ao clique.

#### 3.5.5.3. Consultar Boletos Reenquadrados

Este item apresenta os boletos reenquadrados em outras atividades vinculados aos empreendimentos cadastrados.

#### 3.5.6. Processos Poços

Esta pasta apresenta os seguintes itens:

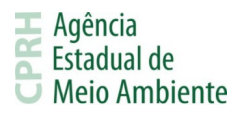

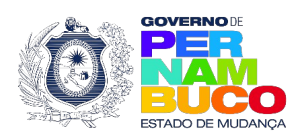

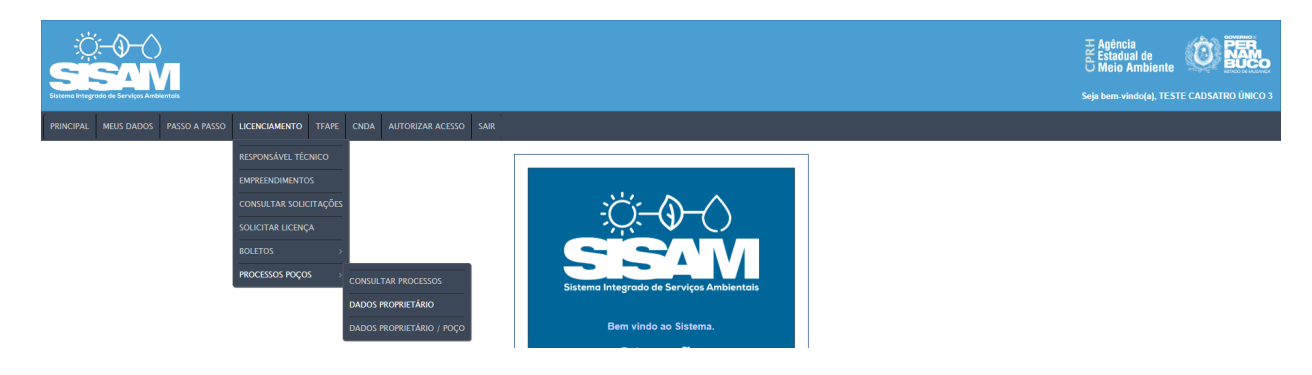

#### 3.5.6.1. Consultar Processos

Este item apresenta os processos de poços vinculados aos empreendimentos cadastrados.

#### 3.5.6.2. Dados Proprietário

Este item apresenta os dados do proprietário de processos de poços e o arquivo croqui vinculado ao processo.

#### 3.5.6.3. Dados Proprietário / Poço

Este item apresenta os dados do proprietário e do poço de processos de poços e o arquivo croqui vinculado a este processo.

#### **3.6. TFAPE**

Este submenu apresenta os seguintes itens:

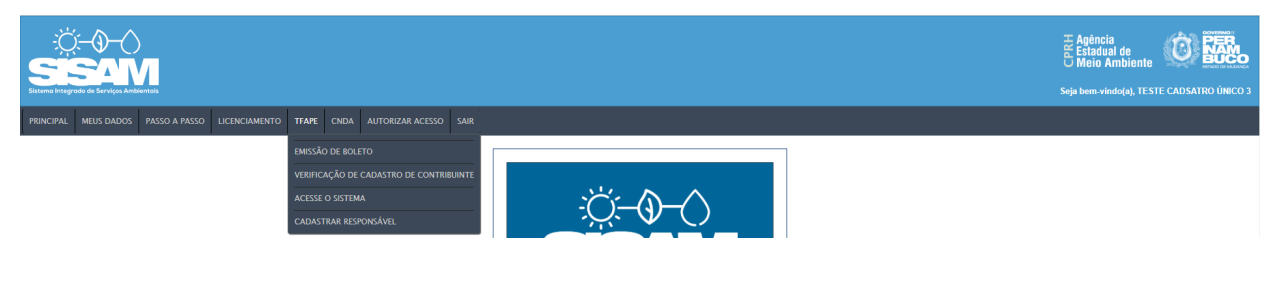

#### 3.6.1. Emissão de Boleto

Este item permite emitir um boleto para pagamento da Taxa de Controle e Fiscalização Ambiental mediante preenchimento dos dados obrigatórios.

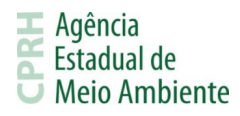

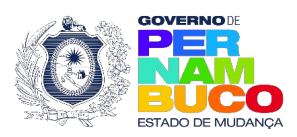

| E    | Emissão de  | BOLETOS 1 | IFAPE |        | 17/07/2023 |
|------|-------------|-----------|-------|--------|------------|
|      | CNPJ *      |           |       |        |            |
| * Ci | ampos obrig | atórios   | Ok    | Voltar |            |
|      |             |           | OK    | Voltar |            |

# 3.6.2. Verificação de Cadastro de Contribuinte

Este item permite verificar se um contribuinte está cadastrado na base do sistema TFAPE mediante preenchimentos dos dados obrigatórios. Esta verificação é referente apenas a TFAPE e não ao SISAM, logo um contribuinte cadastrado na TFAPE não necessariamente já está cadastrado no SISAM.

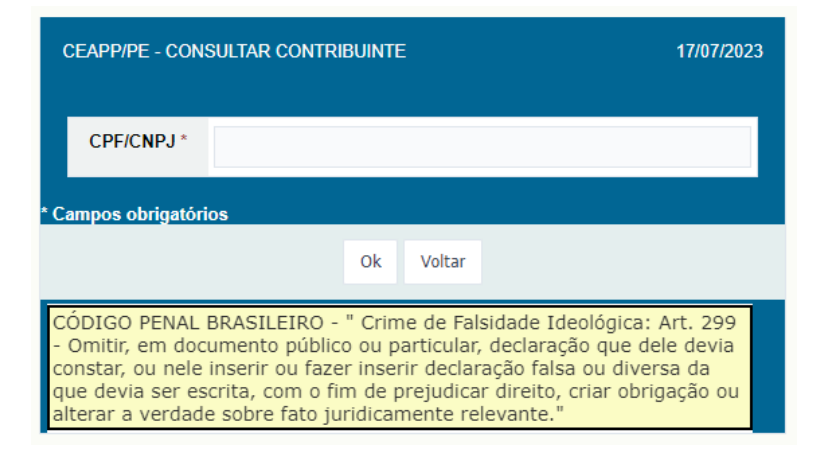

#### 3.6.3. Acesse o Sistema

Este item permite realizar o acesso ao sistema da TFAPE, tendo comportamentos distintos de acordo com a situação atual do empreendedor. Abaixo traremos os fluxos possíveis para acesso:

#### 3.6.3.1. Quando Não Identificado Responsável Cadastrado na TFAPE

Caso o SISAM não identifique um responsável cadastrado no sistema TFAPE, uma mensagem de alerta será apresentada informando que não foi identificado o cadastro. Após

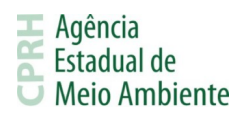

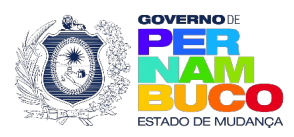

apertar no botão de Ok da mensagem apresentada, a tela abaixo será revelada e o usuário poderá selecionar se tem um responsável cadastrado ou se deseja cadastrar um.

|                              | SISAM             |                                 |
|------------------------------|-------------------|---------------------------------|
| Você tem um responsável cada | astrado na TFAPE? | ◯ Sim ◯ Não, quero me cadastrar |
|                              | Prosseguir        |                                 |

Caso selecione a opção "Sim", deverá ser informado o CPF de login a TFAPE e, caso a senha não seja igual a utilizada no SISAM, informar a senha utilizada no login da TFAPE. Se a senha for informada corretamente, será realizada a equalização das senhas e o direcionamento para o sistema TFAPE. Para que o vínculo entre os usuários do SISAM e TFAPE ocorra e não seja mais necessário preencher os dados de login no próximo acesso, é necessário cadastrar o CPF ou CNPJ utilizado como empreendedor no SISAM como contribuinte no usuário da TFAPE.

| SISAM                  | SISAM                                        |
|------------------------|----------------------------------------------|
| APE?                   | Você tem um responsável cadastrado na TFAPE? |
|                        | Informe o CPF do responsável                 |
|                        | Informe a senha atual de acesso a TFAPE      |
| Recuperar Senha        |                                              |
| <u>Kecuperar Senna</u> | Procequir                                    |

Seguindo esse caminho, caso o CPF informado não seja identificado na base da TFAPE, será apresentado o campo da imagem abaixo. Caso deseje cadastrar-se, basta selecionar a opção "Sim".

| SISAM                                                                        |                                 |
|------------------------------------------------------------------------------|---------------------------------|
| Você tem um responsável cadastrado na TFAPE?<br>Informe o CPF do responsável | ● Sim ○ Não, quero me cadastrar |
| O CPF informado não está cadastrado. Deseja cadastrar-se?                    | ◯ Sim ◯ Não                     |
| Prosseguir                                                                   |                                 |

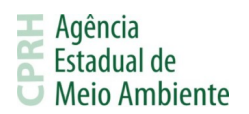

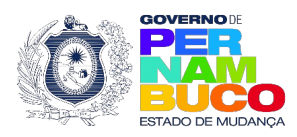

Caso o usuário não lembre da senha utilizada no sistema, ele poderá utilizar a opção Recuperar Senha. Basta informar o CPF e um e-mail será enviado para o endereço cadastrado na TFAPE para que as senhas sejam equalizadas.

| Recuperação de Senha |  |
|----------------------|--|
| CPF                  |  |
| Enviar               |  |

Caso o usuário não tenha um responsável e deseje cadastrar-se, o mesmo deve selecionar a opção "Não, quero me cadastrar" no campo "Você tem um responsável cadastrado na TFAPE?", a seguir é apresentada a tela de cadastro de responsável. O cadastro na TFAPE é obrigatoriamente de uma pessoa física e inicialmente não terá o vínculo com o usuário do SISAM reconhecido. Para que o vínculo entre os usuários ocorra, após cadastrar o responsável, é necessário cadastrar o CPF ou CNPJ utilizado como empreendedor no SISAM como contribuinte no usuário da TFAPE.

| COMPLEMENTO DE CADASTRO                                            |                                                                     |                                                                                                    |  |
|--------------------------------------------------------------------|---------------------------------------------------------------------|----------------------------------------------------------------------------------------------------|--|
|                                                                    |                                                                     | Confirmar                                                                                                    |  |
| Dados Pessoais do I                                                | esponsável pelo Cadastramento                                       |                                                                                                    |  |
| Nome *                                                             |                                                                     | ]                                                                                                    |  |
| Função *                                                           |                                                                     | EX: SUPERINTENDENTE, DIRETOR, GERENTE, ETC.                                                                                                    |  |
| CPF *                                                              |                                                                     | 1                                                                                                    |  |
|                                                                    |                                                                     |                                                                                                    |  |
| Dados para envio de                                                | correspondência                                                     |                                                                                                    |  |
| Endereço*                                                          |                                                                     | 1                                                                                                    |  |
| Bairro *                                                           |                                                                     |                                                                                                    |  |
| Cidade *                                                           |                                                                     | 7                                                                                                    |  |
|                                                                    |                                                                     |                                                                                                    |  |
| Estado *                                                           | ~                                                                   |                                                                                                    |  |
| Estado *                                                           | ~                                                                   |                                                                                                    |  |
| Estado *                                                           | ×                                                                   |                                                                                                    |  |
| Estado *                                                           | • EX: (81) 3333-3333                                                |                                                                                                    |  |
| Estado * CEP * Celular                                             | <ul> <li>EX: (81) 3333-3333</li> <li>EX: (81) 93333-3333</li> </ul> |                                                                                                    |  |
| Estado * CEP * Celular Celular E-mail *                            | <ul> <li>EX: (81) 3333-3333</li> <li>EX: (81) 93333-3333</li> </ul> | ATENÇÃO: É ATRAVÉS DESTE E-MAIL QUE O USUÁRIO PODERÁ<br>POSTERIORMENTE RECUPERAR SUA SENHA, POR FAVOR VERIFIQUE<br>SE O CAMPO FOI PREENCHIDO CORRETAMENTE |  |
| Estado *                                                           | <ul> <li>EX: (81) 3333-3333</li> <li>EX: (81) 93333-3333</li> </ul> | ATENÇÃO: É ATRAVÉS DESTE E-MAIL QUE O USUÁRIO PODERÁ<br>POSTERIORMENTE RECUPERAR SUA SENHA, POR FAVOR VERIFIQUE<br>SE O CAMPO FOI PREENCHIDO CORRETAMENTE |  |
| Estado *<br>CEP *<br>Telefone*<br>Celular<br>E-mail *<br>confirmar | <ul> <li>EX: (81) 3333-3333</li> <li>EX: (81) 93333-3333</li> </ul> | ATENÇÃO: É ATRAVÉS DESTE E-MAIL QUE O USUÁRIO PODERÁ<br>POSTERIORMENTE RECUPERAR SUA SENHA, POR FAVOR VERIFIQUE<br>SE O CAMPO FOI PREENCHIDO CORRETAMENTE |  |

Empresarial D'Vinci, Rua Oliveira Góes, 395 - Poço da Panela, Recife-PE CEP 52061-340 CNPJ: 06.052.204/0001-52 Tel.: (81) 3182.8800 www.cprh.pe.gov.br

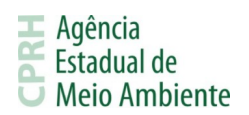

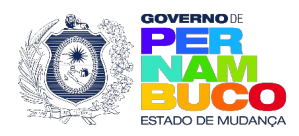

Empreendedores com empresa pessoa física cadastrada no SISAM terão a opção de utilizar os dados já informados no SISAM para cadastrar-se na TFAPE, se assim desejarem. Precisando apenas selecionar a opção "Sim" na imagem abaixo.

| COMPLEMENTO DE CADASTRO                                                                           |           |  |  |  |
|---------------------------------------------------------------------------------------------------|-----------|--|--|--|
|                                                                                                   | Confirmar |  |  |  |
| Deseja utilizar o mesmo CPF pertencente a sua conta no SISAM para acessar a TFAPE?<br>○ Sim ○ Não |           |  |  |  |

# 3.6.3.2. Quando Identificado o Responsável Cadastrado na TFAPE

Caso o SISAM identifique o vínculo com um responsável da TFAPE e a senha utilizada nos dois sistemas sejam iguais, o usuário será direcionado automaticamente ao sistema TFAPE. Caso as senhas sejam diferentes, o sistema solicitará que o usuário informe a senha cadastrada na TFAPE. Após a senha ser informada corretamente, o acesso será realizado e as senhas equalizadas automaticamente.

| SISAM                                                                                                    |                                                         |
|----------------------------------------------------------------------------------------------------|---------------------------------------------------------|
| Caso não reconheça esta pessoa ou a mesma não preste m<br>você deve cadastrar um novo responsável <u>clicando aqui</u> e e<br>alteração enviando um e-mail para tfape@cprh.pe.gov.br. | ais serviço a sua empresa,<br>em seguida solicitar esta |
| Informe o CPF do responsável<br>Informe a senha atual de acesso a TFAPE                                                                                                    | Recuperar Senha                                         |
| Prosseguir                                                                                                    |                                                         |

Caso o usuário não lembre da senha utilizada no sistema, ele poderá utilizar a opção Recuperar Senha. Basta informar o CPF e um e-mail será enviado para o endereço cadastrado na TFAPE para que as senhas sejam equalizadas.

#### 3.6.3.3. Quando Identificado Contribuinte Sem Responsável na TFAPE

Caso o usuário tenha um contribuinte cadastrado na TFAPE, mas não tenha um responsável vinculado ao mesmo, é necessário criar um responsável na TFAPE e solicitar a CPRH através do e-mail <u>tfape@cprh.pe.gov.br</u> a vinculação do responsável com o empreendedor.

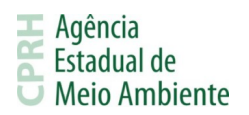

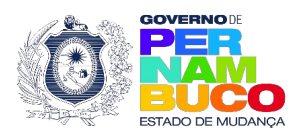

Será apresentada uma mensagem alerta informando da situação. Ao apertar no Ok, será apresentado um campo informativo contendo um link para cadastrar um responsável. Também é possível realizar o cadastro seguindo os passos do item 3.6.4.

|                                                                                | SISAM                                                                                                   |         |
|--------------------------------------------------------------------------------|----------------------------------------------------------------------------------------------------|---------|
| Caso não tenha responsável, <u>clique aqui</u> para cadastrar um novo e em seg | guida entre em contato com o Setor da TFAPE através do e-mail tfape@cprh.pe.gov.br para realizar a vinc | ulação. |
|                                                                                | Prosseguir                                                                                              |         |

#### 3.6.4. Cadastrar Responsável

Este item permite realizar o cadastro de um responsável no sistema da TFAPE. O cadastro na TFAPE é obrigatoriamente de uma pessoa física e inicialmente não terá o vínculo com o usuário do SISAM reconhecido. Para que o vínculo entre os usuários ocorra, o CPF ou CNPJ utilizado como empreendedor no SISAM deve ser cadastrado como contribuinte no usuário da TFAPE.

Até que o cadastro como contribuinte seja realizado, será necessário informar o CPF de login da TFAPE ao clicar no item Acesse o Sistema. Caso o cadastro já tenha sido realizado, ao clicar no item, o usuário será direcionado automaticamente para a TFAPE.

Empreendedores com empresa pessoa física cadastrada no SISAM terão a opção de utilizar os dados já informados no SISAM para cadastrar-se na TFAPE, se assim desejarem. Precisando apenas selecionar a opção Sim na imagem abaixo.

| COMPLEMENTO DE CADASTRO             |                                                              |    |
|-------------------------------------|--------------------------------------------------------------|----|
|                                     | Confirmar                                                    |    |
| Deseja utilizar o me<br>⊖ Sim ⊖ Não | smo CPF pertencente a sua conta no SISAM para acessar a TFAF | Έ? |

Nas demais situações, o usuário precisará preencher os dados apresentados na imagem abaixo.

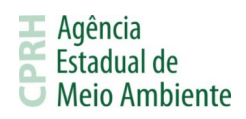

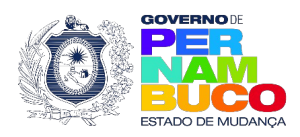

|                                           |                                           | Confirmar                                                                                                    |
|-------------------------------------------|-------------------------------------------|----------------------------------------------------------------------------------------------------|
|                                           |                                           |                                                                                                    |
| Dados Pessoais do                         | Responsável pelo Cadastramento            |                                                                                                    |
| Nome *                                    |                                           |                                                                                                    |
| Função *                                  |                                           | EX: SUPERINTENDENTE, DIRETOR, GERENTE, ETC.                                                                                                    |
| CPF *                                     |                                           |                                                                                                    |
|                                           |                                           |                                                                                                    |
| Dados para envio de                       | e correspondência                         |                                                                                                    |
| Endereço*                                 |                                           |                                                                                                    |
| Bairro *                                  |                                           |                                                                                                    |
| Cidade *                                  |                                           |                                                                                                    |
|                                           |                                           |                                                                                                    |
| Estado "                                  | · ·                                       |                                                                                                    |
| CEP *                                     |                                           |                                                                                                    |
| CEP *                                     | EX: (81) 3333-3333                        |                                                                                                    |
| CEP *                                     | EX: (81) 3333-3333<br>EX: (81) 93333-3333 |                                                                                                    |
| CEP *<br>Telefone*<br>Celular<br>E-mail * | EX: (81) 3333-3333<br>EX: (81) 93333-3333 | ATENÇÃO: É ATRAVÉS DESTE E-MAIL QUE O USUÁRIO PODERÁ<br>POSTERIORMENTE RECUPERAR SUA SENHA, POR FAVOR VERIFIQUE<br>SE O CAMPO FOI PREENCHIDO CORRETAMENTE |
| CEP *                                     | EX: (81) 3333-3333<br>EX: (81) 93333-3333 | ATENÇÃO: É ATRAVÉS DESTE E-MAIL QUE O USUÁRIO PODERÁ<br>POSTERIORMENTE RECUPERAR SUA SENHA, POR FAVOR VERIFIQUE<br>SE O CAMPO FOI PREENCHIDO CORRETAMENTE |

# 3.7. CNDA

Este submenu apresenta os seguintes itens:

|                                                                                   | Seja bem-vindo(a), TESTE CADSATRO ÚNICO 3 |
|-----------------------------------------------------------------------------------|-------------------------------------------|
| PRINCIPAL MEUS DADOS PASSO A PASSO LICENCIAMENTO TFAFE CNDA AUTORIZAR ACESSO SAIR |                                           |
|                                                                                   |                                           |

# 3.7.1. Emitir CNDA

Este item permite emitir uma Certidão Negativa de Débitos Ambientais para a empresa selecionada mediante o preenchimento dos dados obrigatórios, além do código de segurança Captcha.

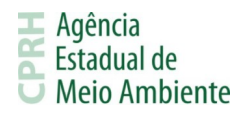

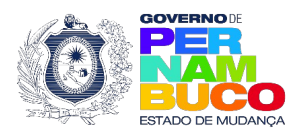

| C<br>C                                                                                                    | CNDA - EMISSÃO DE CERTIDÃO<br>CERTIDÃO NEGATIVA DE DÉBITOS AMBIENTAIS - CNDA |                     |                                              |
|----------------------------------------------------------------------------------------------------|------------------------------------------------------------------------------|---------------------|----------------------------------------------|
|                                                                                                    | Pesquisa de Débitos Ambienta                                                 | iis                 |                                              |
|                                                                                                    | Тіро                                                                         | 🔿 Física 💿 Jurídica |                                              |
|                                                                                                    | Informe o número do CNPJ *                                                   |                     | EXEMPLO: 999999999999999                     |
| <ul> <li>Para consultar a autenticidade de uma certidão emitida, <u>clique aqui.</u></li> <li>Se você já é cadastrado e deseja efetuar login no sistema, <u>clique aqui</u></li> </ul> |                                                                              |                     | <u>clique aqui.</u><br>a, <u>clique aqui</u> |
| Digite os caracteres.                                                                                                    |                                                                              |                     |                                              |
|                                                                                                    |                                                                              |                     | REFAZER ENVIAR                               |

# 3.7.2. Confirmar Autenticidade de CNDA

Este item permite verificar a validade e veracidade de uma Certidão Negativa de Débitos Ambientais emitida pela CPRH. Para tal, basta realizar o preenchimento do número da certidão e o código de segurança.

| CNDA - CONFIRMAR VALIDADE E VERACIDADE<br>DA INFORMAÇÃO CONTIDA NA CERTIDÃO<br>NEGATIVA DE DÉBITOS AMBIENTAIS |                      |
|----------------------------------------------------------------------------------------------------|----------------------|
| CERTIDÃO NEGATIVA DE DÉBITOS AMBIENTAIS                                                                       |                      |
| Número da Certidão<br>*25 Dígitos                                                                             |                      |
| Digite o código de segurança<br>Ex: A99B99C                                                                   |                      |
|                                                                                                    | Voltar Limpar Fouiar |
|                                                                                                    | Voltar Limpar Enviar |

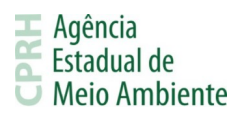

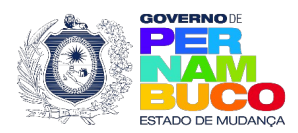

#### 3.7.3. Acesse o Sistema

Este item permite realizar o acesso ao sistema da CNDA, tendo comportamentos distintos de acordo com a situação atual do empreendedor.

#### 3.7.3.1. Não Identificado Responsável Cadastrado

Caso não seja identificado um responsável vinculado no sistema CNDA, será apresentada a tela abaixo onde o usuário poderá selecionar se deseja cadastrar-se ou se já tem um responsável. Para cadastrar-se deve selecionar a opção "Não" no campo "Você tem um responsável cadastrado na CNDA?" e depois selecionar a opção "Sim" no campo "Deseja se cadastrar para utilizar o sistema CNDA?".

| SISAM                                                                       |             |
|-----------------------------------------------------------------------------|-------------|
| Você tem um responsável cadastrado na CNDA?<br>Informe o CPF do responsável | ● Sim ○ Näo |
| Prosseguir                                                                  |             |

| Você tem um responsável cadastrado na CNDA? O Sim 🖲 Ná                          |
|---------------------------------------------------------------------------------|
|                                                                                 |
| Deseja se cadastrar para utilizar o sistema CNDA ? $\bigcirc$ Sim $\bigcirc$ Na |

Seguindo esses passos, será apresentada a tela de cadastro de responsável. O cadastro na CNDA é obrigatoriamente de uma pessoa física e inicialmente não terá o vínculo com o usuário do SISAM reconhecido. Para que o vínculo entre os usuários ocorra, o CPF ou CNPJ utilizado como empreendedor no SISAM deve ser cadastrado como empreendedor no usuário da CNDA.

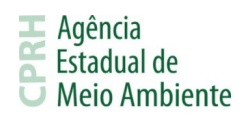

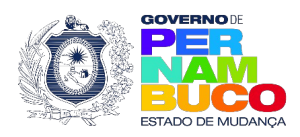

|                                                  | Confirmar                                                                                                    |
|--------------------------------------------------|----------------------------------------------------------------------------------------------------|
| Dados Pessoais do                                | v Responsável pelo Cadastramento                                                                                                    |
| Nome *                                           |                                                                                                    |
| Função *                                         | EX: SUPERINTENDENTE, DIRETOR, GERENTE, ETC.                                                                                                    |
| CPF *                                            |                                                                                                    |
|                                                  |                                                                                                    |
| Dados para envio d                               | le correspondência                                                                                                    |
| Endereço*                                        |                                                                                                    |
| Bairro *                                         |                                                                                                    |
| Cidade *                                         |                                                                                                    |
|                                                  |                                                                                                    |
| Estado *                                         | ▼                                                                                                    |
| Estado *                                         |                                                                                                    |
| Estado *                                         | EX: (81) 3333-3333                                                                                                    |
| Estado * CEP * CEP * Celular                     | EX: (81) 3333-3333                                                                                                    |
| Estado * CEP * Celular Celular E-mail *          | EX: (81) 3333-3333<br>EX: (81) 93333-3333<br>EX: (81) 93333-3333<br>ATENÇÃO: É ATRAVÊS DESTE E-MAIL QUE O USUÁRIO PODERÁ<br>POSTERIORMENTE RECUPERAR SUA SENHA, POR FAVOR VERIFIQUE<br>SE O CAMPO FOI PREENCHIDO CORRETAMENTE                          |
| Estado * CEP * Celore * Celular Celular E-mail * | EX: (81) 3333-3333         EX: (81) 93333-3333         EX: (81) 93333-3333         ATENÇÃO: É ATRAVÉS DESTE E-MAIL QUE O USUÁRIO PODERÁ         POSTERIORMENTE RECUPERAR SUA SENHA, POR FAVOR VERIFIQUE         SE O CAMPO FOI PREENCHIDO CORRETAMENTE |

Empreendedores com empresa pessoa física cadastrada no SISAM terão a opção de utilizar os dados já informados no SISAM para cadastrar-se na CNDA, se assim desejarem. Precisando apenas selecionar a opção Sim na imagem abaixo.

|                                     | COMPLEMENTO DE CADASTRO                              |            |
|-------------------------------------|------------------------------------------------------|------------|
|                                     | Confirmar                                            |            |
| Deseja utilizar o me<br>○ Sim ○ Não | smo CPF pertencente a sua conta no SISAM para acessa | ar a CNDA? |

Caso tenha responsável cadastrado, será necessário informar o CPF do responsável por ainda não haver um vínculo entre os dois sistemas. Caso as senhas utilizadas nos dois sistemas sejam iguais, o usuário não precisará informá-la. Caso sejam diferentes, o sistema solicitará que o usuário informe a senha cadastrada na CNDA. Após a senha ser informada corretamente, o acesso será realizado e as senhas equalizadas automaticamente.

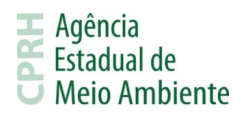

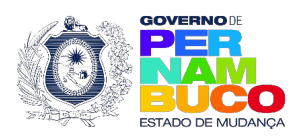

| ● Sim ○ Näo     |
|-----------------|
|                 |
| Recuperar Senha |
|                 |
|                 |

Caso o usuário não lembre da senha utilizada no sistema, ele poderá utilizar a opção Recuperar Senha. Basta informar o CPF e um e-mail será enviado para o endereço cadastrado na CNDA para que as senhas sejam equalizadas.

| Recuperação de Senha |
|----------------------|
| CPF                  |
| Enviar               |

Para que o vínculo entre os usuários do SISAM e CNDA ocorra e não seja mais necessário preencher os dados de login no próximo acesso, é necessário cadastrar o CPF ou CNPJ utilizado como empreendedor no SISAM como empreendedor no usuário da CNDA.

#### 3.7.3.2. Identificado o Responsável

Caso o SISAM identifique o vínculo com um responsável da CNDA e a senha utilizada nos dois sistemas sejam iguais, o usuário não precisará fornecer a senha, com o acesso sendo realizado automaticamente. Caso as senhas sejam diferentes, o sistema solicitará que o usuário informe a senha cadastrada na CNDA. Após a senha ser informada corretamente, o acesso será realizado e as senhas equalizadas automaticamente.

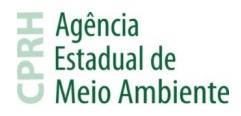

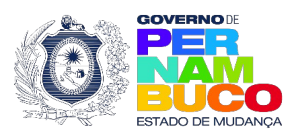

| SISAM                                                                       |                        |
|-----------------------------------------------------------------------------|------------------------|
| Você tem um responsável cadastrado na CNDA?<br>Informe o CPF do responsável | ● Sim ○ Não            |
| Informe a senha atual de acesso a CNDA                                      |                        |
|                                                                             | <u>Recuperar Senha</u> |
| Prosseguir                                                                  |                        |

Caso o usuário não lembre da senha utilizada no sistema, ele poderá utilizar a opção Recuperar Senha. Basta informar o CPF e um e-mail será enviado para o endereço cadastrado na CNDA para que as senhas sejam equalizadas.

# 3.7.3.4. Identificado Empreendedor Sem Responsável

Caso o usuário tenha um empreendedor cadastrado na CNDA, mas não tenha um responsável vinculado ao mesmo, é necessário criar um responsável na CNDA e solicitar a CPRH através do e-mail <u>protocolovirtual@cprh.pe.gov.br</u> a vinculação do responsável com o empreendedor. O responsável pode ser criado seguindo os passos do item 3.7.3.1.

#### 3.8. Alterações no Sistema TFAPE

- O acesso ao sistema TFAPE passa a ser possível apenas através do SISAM, não existindo mais a tela de login exclusiva da TFAPE.
- O cadastro para acesso ao sistema TFAPE é realizado através do menu do SISAM, no item Cadastrar Responsável do submenu TFAPE. Para maiores detalhes, consulte o item 3.6.4.

#### 3.9. Alterações no Sistema CNDA

- O acesso ao sistema CNDA passa a ser possível apenas através do SISAM, não existindo mais a tela de login exclusiva da CNDA.
- O cadastro para acesso ao sistema CNDA é realizado através do menu do SISAM no fluxo do item Acesse o Sistema do submenu CNDA. Para maiores detalhes, consulte o item 3.7.3.